## 浙江省个人养老保险历年缴费清单打印流程

| "all *          | ≅ @       |                 | 00                    | 1 🗖 1 2:24            |
|-----------------|-----------|-----------------|-----------------------|-----------------------|
| 宁波~<br>\$12:33℃ | Q 宁波预I    | 防接种             | 搜                     | 索 🕀                   |
| <u></u><br>1一月  | ¥<br>收付:  | <b>]</b><br>款   | <b>乏</b><br>出行        | <b>下</b>              |
| (C)<br>俄了么      | いです。      | 日本<br>市民中心      | <b>一</b><br>芭芭农场      | (F)<br>转账             |
| 信用卡还款           | 日<br>充值中心 | <b>診</b><br>余额宝 | <b>2</b><br>蚂蚁庄圆      | ✓ ◆ ◆ ◆ ◆             |
| 交通出行            | 我的快递      | <b></b><br>蚂蚁森林 | ●<br>●<br>●<br>●<br>● | <b>●●</b><br>●●<br>更多 |

一、支付宝--市民中心(浙里办可以直接进去)

## 二、社保

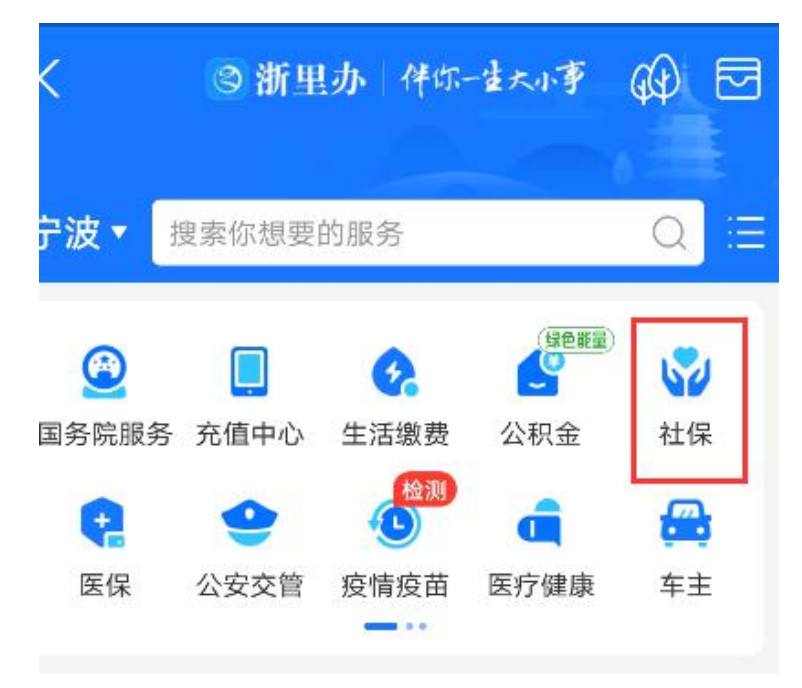

三、社保证明打印

| く 🖪 市日                                                  | 民中心·宁波▼  |       |  |  |  |
|---------------------------------------------------------|----------|-------|--|--|--|
| <b>社保</b><br>⊙ 官方 ⊙ 不跑腿 ⊙ 7x2                           | 24小时可办   |       |  |  |  |
| □□□□□□□□□□□□□□□□□□□□□□□□□□□□□□□□□□□□                    | 获得蚂蚁森林绿色 | 能量! > |  |  |  |
| <ul> <li>● 电子社保卡</li> <li>姓名</li> <li>社会保障号码</li> </ul> |          | 参保地宁波 |  |  |  |
| ļ                                                       | 制码使用     |       |  |  |  |
| 我的社保类型   选择后服                                           | 务推荐更精准   | 去选择>  |  |  |  |
| Q 社保查询                                                  |          |       |  |  |  |
| 宁波养老待遇认证                                                | 社保查询     |       |  |  |  |
| 2 社保办理                                                  |          |       |  |  |  |
| 社保转移申请                                                  | 全国失业金申领  | 页     |  |  |  |
| 年度权益单查询                                                 | 社保待遇资格认  | 人证    |  |  |  |
| 养老资格认证                                                  | 社保证明打印   |       |  |  |  |
| 🤷 社保卡服务                                                 |          |       |  |  |  |

四、点击基本养老历年参保证明(中途可能需要人脸识别) (企业人员:险种选择"职工基本养老保险"; 事业单位人员:"切换"按钮至"机关基本养老保险")

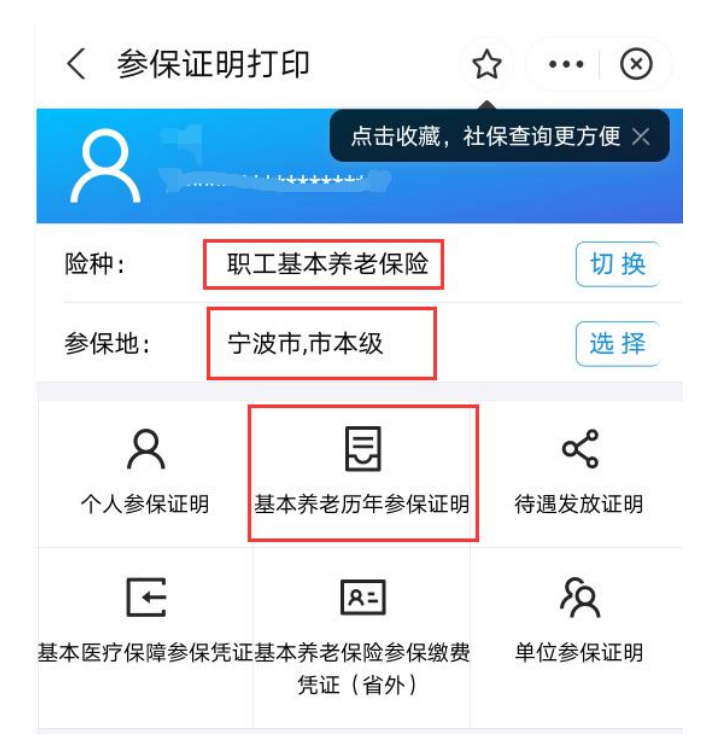

五、点击预览证明

| 生名:           | <b>历</b> 平参闲业明 |                                               |                                                         |                                                                                                    |                                              | 共1頁, 第    |
|---------------|----------------|-----------------------------------------------|---------------------------------------------------------|----------------------------------------------------------------------------------------------------|----------------------------------------------|-----------|
|               | 姓名             | 1, 社会                                         | 全保障号:                                                   | (性別:)女参保<br>所年收表述序                                                                                                    | 状态:  参保能费   累计墩                              | 赛:        |
| 会保障号:         | 华<br>度<br>2    | <b>参保地</b><br>宁波市本語                           | ★费起始时<br>间                                              | 月教费差教                                                                                                    | <b>最要单位</b><br>中放职业技术学统<br>中达职业技术学统          | 春注        |
| 则: 女          | 2 2 2          | 了放行不成<br>守波市本級<br>守波市本級<br>守波市本級              |                                                         |                                                                                                    | 中放联业技术学校<br>宁放联业技术学校<br>宁放联业技术学校<br>宁放联业技术学校 |           |
| R状态:参保缴费      | 2              | 宁波市本级<br>宁波市本级                                |                                                         |                                                                                                    | 宁波联业技术学院<br>宁波联业技术学院                         |           |
| +缴费:          |                |                                               |                                                         |                                                                                                    |                                              |           |
| 历年缴费清单        |                |                                               |                                                         |                                                                                                    |                                              |           |
| 费月年:          |                |                                               |                                                         |                                                                                                    |                                              |           |
| 保地:宁波市本级      | \$3.           | 1.水证明信息为<br>2.水来保证明(                          | 打印时证明地当1<br>2.答著投国家电子                                   | 全参保禁况。<br>政务外列浙江省电子认证注册的机构认证的电子;                                                                                             | 2章、杜保廷办教档不再另行基章。                             |           |
| 费起始时间:        |                | 3.本参保证明)<br>验证平台: htt<br>4.本参保证明;<br>5.本证明如有) | 1.具近3个月内可存<br>pr//sjebande.psbc<br>P参保地仪代表录<br>t发展费。需在办 | E"浙江改参服券列或浙江市人力资源参社会保障<br>geories georean validate html。 使权马: 316209509121<br>老孩浴。最终期等权由参谋地让保机内所有。<br>塑造化能但重发现费谱道,重新计算累计最厚中) | 斤网上办事大厅* 进行网上标证。<br>9669。<br>1               | 社会        |
| <b>缴费基数</b> : |                | 6.本参保证明9                                      | (音化管、米康:                                                | 其竹葉。<br>打印时间: 2021年06月26日                                                                                                    | ~ 新                                          | ★*<br>7±Ⅲ |
| 保单位:          |                |                                               |                                                         |                                                                                                    |                                              | 1 9704    |
| 注:            |                |                                               |                                                         |                                                                                                    | 保存至                                          | を相が       |
| は毎日任・         |                |                                               |                                                         |                                                                                                    |                                              |           |
| , pd / 3 - +  |                |                                               |                                                         |                                                                                                    |                                              |           |

六、保存至相册